- 1. python 공식 사이트 접속 ( <u>https://python.org</u> )
- 2. Downloads > python 3.11.4 (버전은 계속 업데이트 됨) 클릭

| 🥏 python"                                                                                                    |                                                                                                    |                                                                                                    | onate 🔍 Search                                                                                |                                                             |
|----------------------------------------------------------------------------------------------------|----------------------------------------------------------------------------------------------------|----------------------------------------------------------------------------------------------------|-----------------------------------------------------------------------------------------------|-------------------------------------------------------------|
| About                                                                                                    | Downloads Docume                                                                                             | ntation Community                                                                                                    | Success Stories                                                                               | News Even                                                   |
| <pre># Python 3: Fib &gt;&gt;&gt; def fib(n): &gt;&gt;&gt; a, b = &gt;&gt;&gt; while a &gt;&gt;&gt; pri &gt;&gt;&gt; a, &gt;&gt;&gt; print() &gt;&gt;&gt; fib(1000) 0 1 1 2 3 5 8 1</pre> | All releases<br>Source code<br>Windows<br>macOS<br>Other Platforms<br>License<br>Alternative Implementations | Download for Window<br>Python 3.11.4<br>Note that Python 3.9+ car<br>earlier.<br>Not the OS you are looking<br>many operating systems a<br>View the full list of downlo | <b>5</b><br>Innot be used on Windows<br>for? Python can be used o<br>nd environments.<br>ads. | ng functior<br>ments, key<br>17 or s. <u>More abc</u><br>20 |

3. 다운 받은 파일 실행
 4. Path 추가, 설치 위치 변경

| 눯 Python 3.11.4 (64-bit) Setu | p                                                                                                    |          |       | $\times$ |
|-------------------------------|----------------------------------------------------------------------------------------------------|----------|-------|----------|
|                               | Install Python 3.11.4 (64-bit)<br>Select Install Now to install Python with default setting<br>Customize to enable or disable features.           | s, or ch | ioose |          |
| Ç                             | → Install Now<br>C:₩Users₩haman₩AppData₩Local₩Programs₩Python₩<br>Includes IDLE, pip and documentation<br>Creates shortcuts and file associations | Python   | 311   |          |
| 2                             | Customize installation<br>Choose location and features                                                                                            |          |       |          |
| python                        | Subse admin privileges when installing py.exe                                                                                                    |          |       |          |
| windows                       | Add python.exe to PATH                                                                                                    |          | Cance | el       |

## 5. 기본옵션 체크 > Next

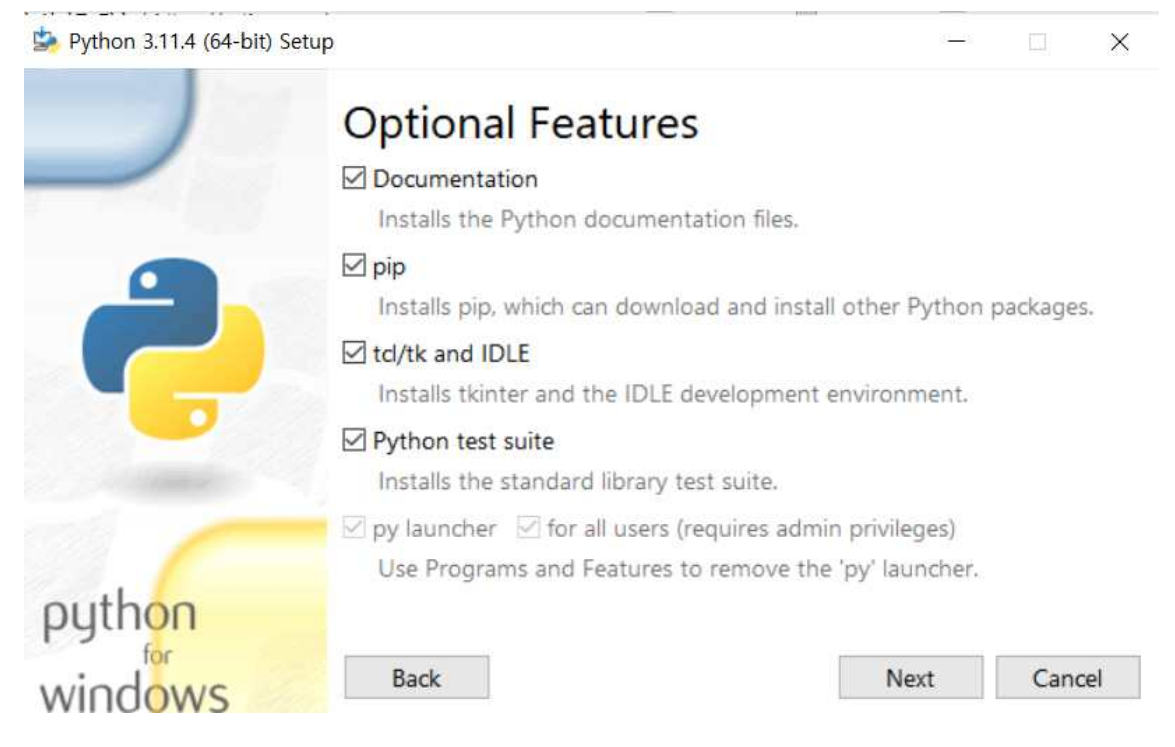

## 6. 모든 유저 사용하도록 설정 , 설치 위치 지정 > install

| 😓 Python 3.11.4 (64-bit) Setup — 📃 🗙                                                                                                    | 플더 찾아보기 ×                                                                                                    |
|----------------------------------------------------------------------------------------------------|----------------------------------------------------------------------------------------------------|
| Python 3.11.4 (64-bit) Setup      Advanced Options     Advanced Options     Install Python 3.11 for all users     Associate files with Python (requires the 'py' launcher)     Create shortcuts for installed applications     Add Python to environment variables     Precompile standard library     Download debugging symbols     Download debugg binaries (requires VS 2017 or later)     Customize install location     Customize install location     Customize i | 플러 찾아보기       ×         Python 3.11.4 (64-bit) Setup         >       SWinREAgent         Config.Msl         >       Documents and Settings         EBSm         >       gpki         >       intel         MSOCache         >       OneDriveTemp         PertLogs         PrivacyPolicy         >       Program Files (x86)         >       Program Zamenta         >       Python |
| and integrate systems more effectively. <u>&gt;&gt;&gt;</u> Learn Mo                                                                                                    | 새 몰더 만들기(M) 확인 취소                                                                                                    |

7. 시작> IDLE 실행